## How to use Emerald

1

2

3

Connect to Emerald using the connections and instructions in the Virtual Learning course. The default screen is the Advanced Search screen.

| <b>e</b> Emera                                                                                                    | ld Insight                                                                                                    |                    | Log in 1 Register 1 Help I Cart 1 Mobile Pain<br>brought to you by OXFORD BROOKES UP                                                                                                    | ing I Admin                                                                                |
|----------------------------------------------------------------------------------------------------|----------------------------------------------------------------------------------------------------|--------------------|----------------------------------------------------------------------------------------------------|--------------------------------------------------------------------------------------------|
| Home   Journals & Books                                                                                                    | Case Studies   Author Services                                                                                                    |                    | Resource areas. Emeraid Res                                                                                                    | If the                                                                                     |
| Q                                                                                                    |                                                                                                    | in: Articles and C | chapters • Seistrich Advanced Sea                                                                                                    |                                                                                            |
| Advanced Sear                                                                                                    | ch                                                                                                    |                    | Search History Saved Searches                                                                                                    | appears<br>here if you                                                                     |
| advert*                                                                                                    |                                                                                                    | Anywhere •         | No search history                                                                                                    | are logged                                                                                 |
| AND ·                                                                                                    |                                                                                                    |                    |                                                                                                    | in correctly                                                                               |
| ethic*                                                                                                    |                                                                                                    | Anywhere T         |                                                                                                    |                                                                                            |
| Add a field<br>INLUDE:<br>All context O Only o<br>EarlyCite Readful<br>NARROW BY:<br>Context type:<br>Add case and Chapters<br>Case studies | endenti I have access to<br>as  Publication date:<br>Ail dates<br>Last months<br>Last months<br>Last reading<br>Specific cale range<br>From Leadin V Year V<br>To: Lond V Year V<br>Securch |                    | SEARCH THS<br>BEARCHING<br>Tou can perform a search across all Emeral<br>in adher the Search load af the top of ead<br>the Advanced Bearch load in this pape. Those<br>orders in order for e-run the search later. By<br>search results are sorted by refevance.<br>DVANCED SEARCH<br>Enter one or more search terms and select<br>confertio be searched for searches to as<br>enter the test "torary" and select "Content its<br>Select any addiminal filters, such as the Pub<br>Date of "Lat6" months", and dick "Bearch". | d content<br>h sage or<br>Jara a<br>default<br>the type of<br>ch for<br>m tase,<br>scation |
|                                                                                                    |                                                                                                    |                    | BOOLEAN SEARCH                                                                                                    | ><br>>                                                                                     |

Despite its name, **Advanced Search** is the easier option than Quick Search because it prompts you for all the information you might need to enter.

The default tab is to search **All content**, which includes both journal articles and book chapters. You will not see the full results for Bibliographic Databases.

Enter the search for **advert\* and ethic\*** as above. This will find any variations of these two words, for example, advertising and ethical.

Note that truncation feature or wildcard is \*.

Click on the drop down menu next to **Anywhere**, to show the options as in the screenshot below. Sometimes you might find it helpful to do a free text search, in which case you could leave the entry as **Anywhere**.

If looking for one author change the entry to author.

In the example below, change both entries from **Anywhere** to **Abstract**. This searches for both our search terms in the abstract of an article which will result in more focussed results.

| Emerald Insight                                                                                                    |                                                                                       |                                                                                                    |                                                                          |
|----------------------------------------------------------------------------------------------------|---------------------------------------------------------------------------------------|----------------------------------------------------------------------------------------------------|--------------------------------------------------------------------------|
| ome   Journals & Books   Case Studies   Author Se                                                                                                    | ces                                                                                   | Resource areas: Emerald Re                                                                                                    | sources *                                                                |
| Q                                                                                                    | in: Articles and C                                                                    | hapters  Search Advanced Se                                                                                                    | arch                                                                     |
| Advanced Search                                                                                                    |                                                                                       |                                                                                                    |                                                                          |
| Search for                                                                                                    |                                                                                       | Search History Saved Searches                                                                                                    |                                                                          |
| advert*                                                                                                    | Abstract •<br>Anywhere                                                                | No search history                                                                                                    |                                                                          |
| AND •<br>ethic*                                                                                                    | Author<br>Abstract<br>Publication title                                               |                                                                                                    |                                                                          |
| Add a field INCLUDE: All content  Ohly content I have access to EarlyCite Bacifiles                                                                                                    | Content them the<br>Keywords<br>ISSR/ISBN/EISBN<br>Volume<br>Issue<br>Page<br>Caption | SEARCH TIPS<br>SEARCHING<br>You can perform a search across all Emer<br>using either the Search tool at the top of ea<br>the Advanced Search tool on this page. If y                                                                                       | aid content<br>ch page or<br>ou are a                                    |
| NARROW BY:                                                                                                    |                                                                                       | registered user of the site, you can save yo<br>criteria in order to re-run the search later. B<br>search results are sorted by relevance.                                                                                                    | ur search<br>y detault,                                                  |
| Content type:<br># Atticles and Chapter # Atticles and Chapter # Atticles & Last month & Last month & Last prior the start of months & Last prior the start of months & Last prior the start of the start of the s |                                                                                       | ADVANCED SEARCH<br>Enter one or more search terms and select<br>content to be searched. For example, to se<br>and these and chapters with the word "bitrary"<br>Select any additional there, such as the Ph<br>Date of "Last 6 months", and click "Search" | t the type of<br>arch for<br>'in their title,<br>em title'<br>iblication |
| Search                                                                                                    |                                                                                       | ADVANCED SEARCH TIPS                                                                                                    |                                                                          |
|                                                                                                    |                                                                                       | BOOLEAN SEARCH                                                                                                    | >                                                                        |
|                                                                                                    |                                                                                       | AUTHOR SEARCHING                                                                                                    | >                                                                        |

In our example we do not need to search by phrases but you can use quotation marks to do this, for example "performance management".

Note that the Boolean operators **AND**, **OR**, **NOT** are available. Our example is left as **AND**.

You can amend the dates between which you search, but it is always helpful to review everything and it is possible to arrange results showing the newest first.

Click on **Search**, and you will see something like:

| Home   Journals & Books   Case Studies   Author Services                                                                                                    |                                                                                                    |  |
|----------------------------------------------------------------------------------------------------|----------------------------------------------------------------------------------------------------|--|
|                                                                                                    | Results are given in                                                                                                    |  |
| Search Results                                                                                                    | Relevance order, but you can change this to Newest or                                                                                                    |  |
| Articles/Chapters (70) Case Studies (2)                                                                                                    | Oldest first.                                                                                                    |  |
| Results: 1-20 of 70 1 2 3 4 Next><br>Items per page 20 • • • • • • • • • • • • • • • • • •                                                                                                    | Abstract only  Abstract only  Add a field  Add a field  Add a field  Add a field  Add a field  Add a field  Add a field  Add a field  Add a field  Backfiles  Backfiles  Backfi |  |
| 2 Taking the guesswork out of responsible marketing<br>Type General review<br>Dan Acut<br>Young Consumers, Volume 6 Issue! 4, 2005<br>VPreview [Abstract] PDF (194 KB) [Reprints and Permission] | Recently Searched:<br>• [Abstract:advert"] AND [Abstract:ethic*]<br>(Articles/Chapters - 70)<br>• [Reproved:s:advertaining] AND [Keywords:                                                                                                    |  |
| 3 Advertising to children and social responsibility<br>Type: General review<br>Onits Preston<br>Voung Consumers, Volume: 0 Issue: 4, 2005                                                        | JAptract advertising A400 [Anymere ethics]<br>(Articles Chapters - 30-54)<br>(Articles Chapters - 30-54)<br>(Articles Chapters - 60-60)<br>(Content item title: adverti] A400 [Content<br>item title: adverti] A401 [Content<br>item title: adverti] A401 [Content<br>item title: adverti] A401 [Content                                                                                                    |  |
| 4 Advertising to children in Mexico<br>Type: General review<br>Roberto Arcoli, Karl H. Tessmann, Oliver Galindo                                                                                  |                                                                                                    |  |

4

View the articles from your results list and find the article by Rachel Finn and Kush Wadhwa entitled 'The ethics of "smart" advertising and regulatory initiatives in the consumer intelligence industry' published in 2014, and answer question 1 at the bottom

of this activity.

- 5 Click on both **PDF** and **HTML** in turn to see the difference. Clicking on PDF Full text produces an exact copy of the original that prints like a photocopy, and includes all tables, diagrams and footnotes in the correct places. The PDF is far more preferable because no detail is lost. Clicking on HTML Full text produces a less useful plain text file, and you may have to click on separate hypertext links to see tables and diagrams.
- **6** Last of all, if you want to explore further, there are two more useful facilities you should know about. Firstly, if you click on **Journals & Books** in the top menu bar it is possible to bring up an A-Z guide to journal titles. Clicking on individual titles enables you to browse individual issues. This is useful if you have a particular citation.

Secondly, click on **Register** at the top of the screen to register for **Your Emerald Profile** via a simple form. This enables you to register your own username and password (which can be anything **you** choose) with Emerald to set up your own profile. This is more useful for researchers than new students! However, just so that you know for later, this enables you to receive the latest editions of all the Emerald titles you want emailed to you free of charge! It also enables you to save the searches that you make and have all of the new articles added to the database that meet your criteria emailed to you!

The question below may be answered in the **Self-Test** on the Main Page. Just make a note of your answer for now, while you are in the database.

Question 1 - See the activity above. Find the article by **Rachel Finn** and **Kush Wadhwa** entitled '**The ethics of "smart" advertising and regulatory initiatives in the consumer intelligence industry**'. Click on *PDF* to retrieve the article.

What is the name of the first author of the first citation in the references?

Your answer: